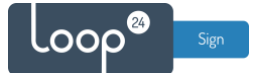

### Maxhub - LoopSign Deployment Guide

Deployment of LoopSign to your Maxhub display is very easy. LoopSign utilizes its Android app on Maxhub's custom Android OS to play content.

Connecting the screen to network/internet is not covered in this guide. Ethernet is always highly recommended, but wifi connections will usually work as well, given a strong and stable wifi connection.

#### Content

| 1. | •   | Edit the ScreenShare settings                                            | 2  |
|----|-----|--------------------------------------------------------------------------|----|
| 2. |     | Install the LoopSign player app                                          | 3  |
|    | 2.1 | 1 Enable unknown apps                                                    | 3  |
|    | 2.2 | 2 Install the LoopSign Player app                                        | 5  |
| 3. |     | Set date/time, startup and schedule settings                             | 7  |
|    | 3.1 | 1 Set date/time settings                                                 | 7  |
|    | 3.2 | 2 Set automatic startup of the LoopSign Player app, and disable auto-off | 8  |
|    | 3.3 | 3 Set automatic on and off for the screen                                | 9  |
| 4. |     | Restart the screen1                                                      | .0 |
| 5. |     | Enroll the display on your LoopSign account1                             | 1  |

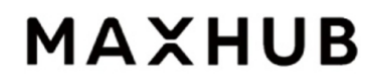

### 

### 1. Edit the ScreenShare settings.

From the main menu, navigate to the ScreenShare app and press Enter on the remote. Inside the ScreenShare app, choose the cogwheel icon in the top right corner and press Enter on the remote. Disable all options in the pop-up menu and set *The passing code...* to *Hide*.

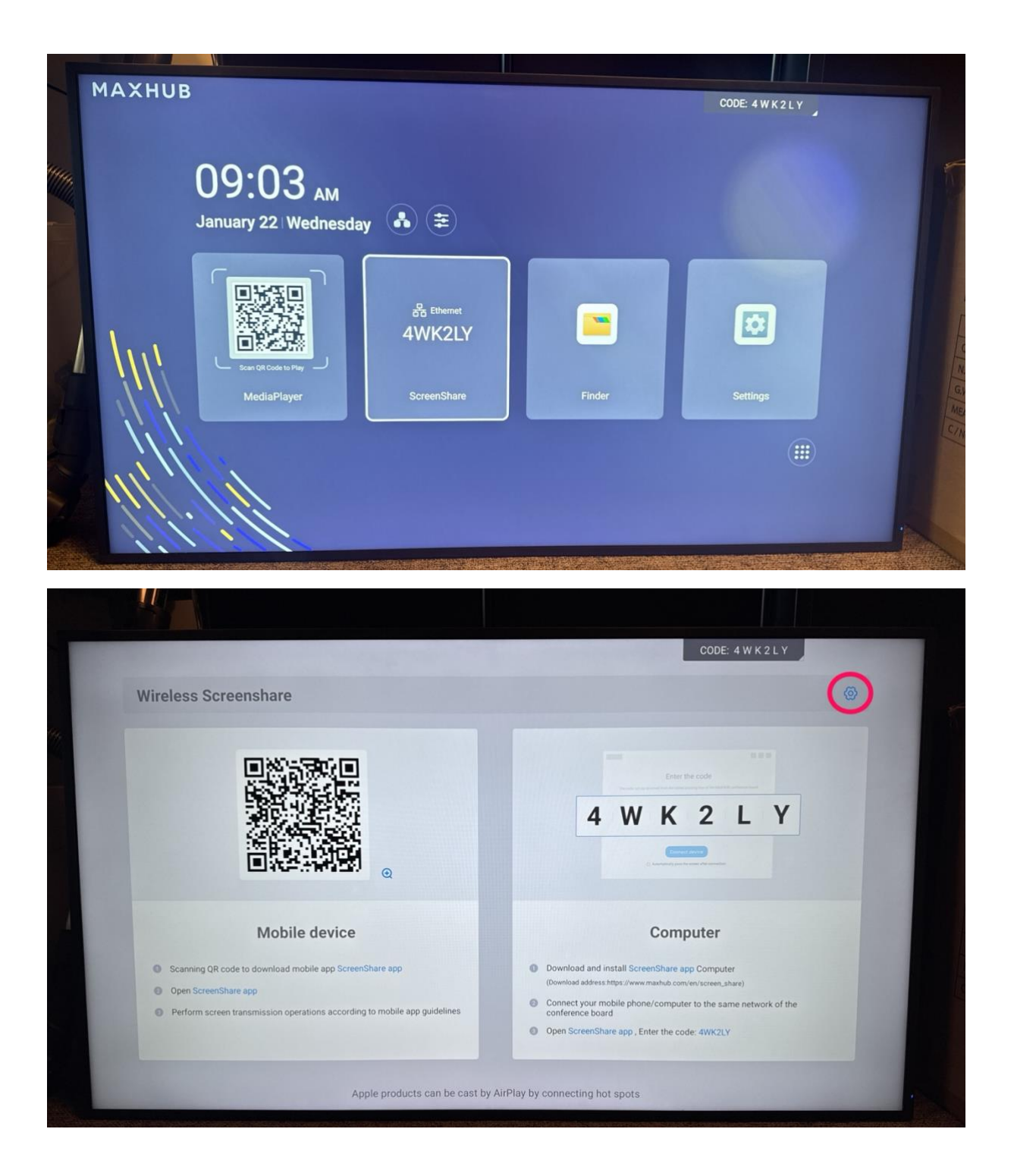

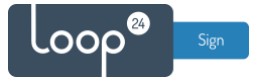

|                                                  | Setting × Enter the code                                                                                      |  |
|--------------------------------------------------|----------------------------------------------------------------------------------------------------|--|
|                                                  | Safety About                                                                                                  |  |
|                                                  | LAN discovery<br>After Genetian you can discover this device                                                  |  |
| 回路機關                                             | Nearby device discovery                                                                                       |  |
|                                                  | After opening, it could be discovered by nearby devices                                                       |  |
|                                                  | After spaning and repaining the BYOM enabled dongle, you can<br>obtain 1080P HD images from the shared camera |  |
| Mobile device                                    | The passing code is often Computer                                                                            |  |
| Scanning QR code to download mobile app Screen   | Sha and a spin of the screen code and a screen screen code and a spin of the screen scheme app Computer       |  |
| Open ScreenShare app                             | Restore default settings                                                                                      |  |
| Perform screen transmission operations according | g to mobile app guidelines conference board                                                                   |  |

### 2. Install the LoopSign player app

#### 2.1 Enable unknown apps

Go back to the main menu and open the Settings app. Then navigate to *System* and *Advance Settings* and then enable *Install unknown apps*.

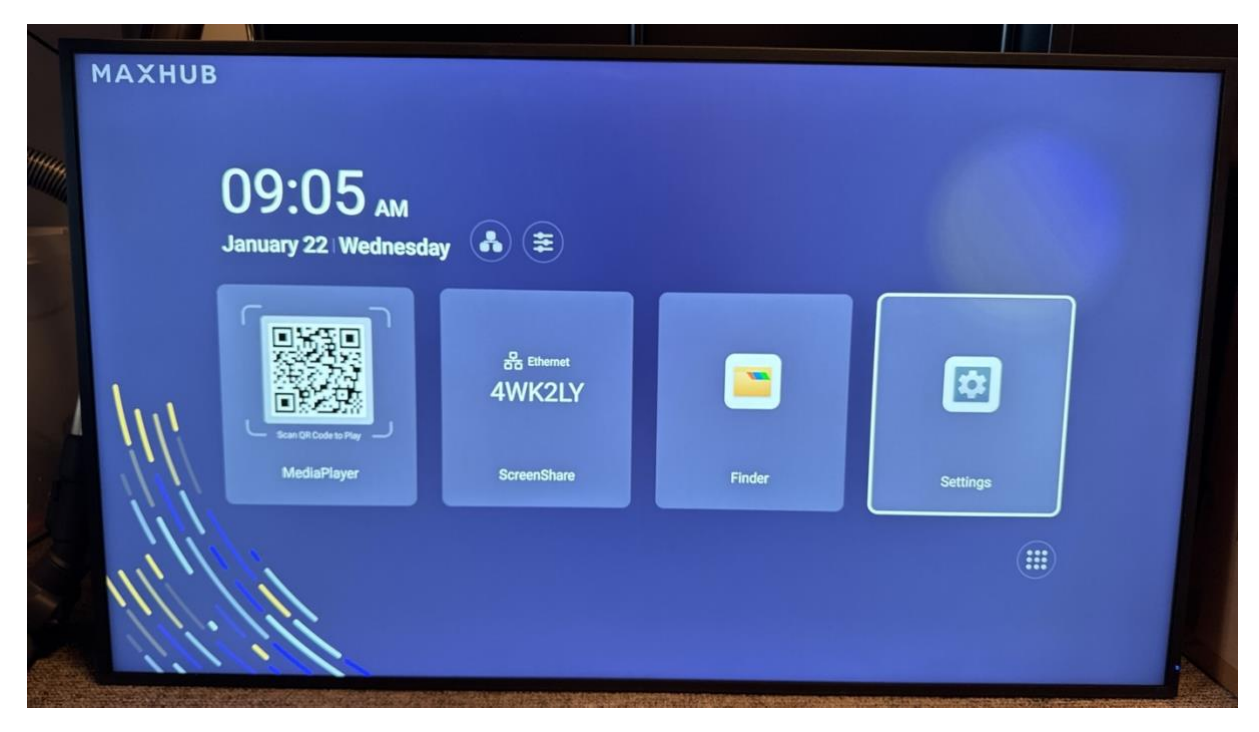

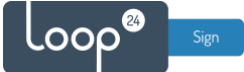

| Wireless & Network                      | System              |        |   |  |
|-----------------------------------------|---------------------|--------|---|--|
| Personal waterper                       | Date & Time         |        | > |  |
| Input & Output<br>Sound, Input Settings | Language & Keyboard |        | > |  |
| Application<br>Application management   | Region              | Norway | - |  |
| System                                  | Startup & Shutdown  |        | > |  |
| (i) About                               | Pixel Shift         | OFF    |   |  |
| Lingu information, Andreid Webon        | Switch on Delay     | OFF    | - |  |
|                                         | Storage             |        | > |  |
|                                         | System Update       |        | > |  |
|                                         | Advance Settings    |        | > |  |
|                                         | Security            |        | > |  |
|                                         | Auto Input Change   |        | > |  |

| Wireless & Network                                                                                                    | Advance Settings                                                                                                    |     |      |   |  |
|----------------------------------------------------------------------------------------------------|----------------------------------------------------------------------------------------------------|-----|------|---|--|
| Personal<br>Walkspee                                                                                                    | Install unknown apps<br>Your device and personal data are more vulnerable<br>to attack by attraction app. By installing apps from<br>this source, you apper that you are responsible for any<br>demogent to your device on class of data that may read |     |      | • |  |
| Council Input & Output Security Security Securit | Enable USB Drive                                                                                                    |     |      |   |  |
| Application<br>Acceleration management                                                                                                    | Led control                                                                                                    |     |      |   |  |
| System<br>Date & Time, Language & Keyboard                                                                                                    | Remote Control Lock                                                                                                    | Off |      |   |  |
| About     Legal Information, Andreid Version                                                                                                    | Keypad Lock                                                                                                    | Off |      | - |  |
|                                                                                                    | Wake On Active Source                                                                                                    |     |      |   |  |
|                                                                                                    | Auto Standby                                                                                                    |     | Smin | * |  |
|                                                                                                    | Auto Screen off                                                                                                    |     | OFF  | - |  |
|                                                                                                    | System Lock<br>Long press "tend" batter to took-unrock the device, the<br>system with not required to any operation even unlike<br>strengt while in lock state                                                                                         |     |      |   |  |
|                                                                                                    | Reset Factory                                                                                                    |     |      | > |  |

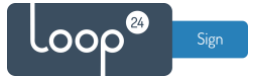

#### 2.2 Install the LoopSign Player app

Download the LoopSign Player app either directly on the screen using the built-in browser or download it to your computer and put it on a memory stick (FAT32 recommended) which you can connect to the screen.

Download link: https://loop24.no/lspdm.apk

Open the Finder app from the screen's main menu, and from there find and install the LoopSign Player app file.

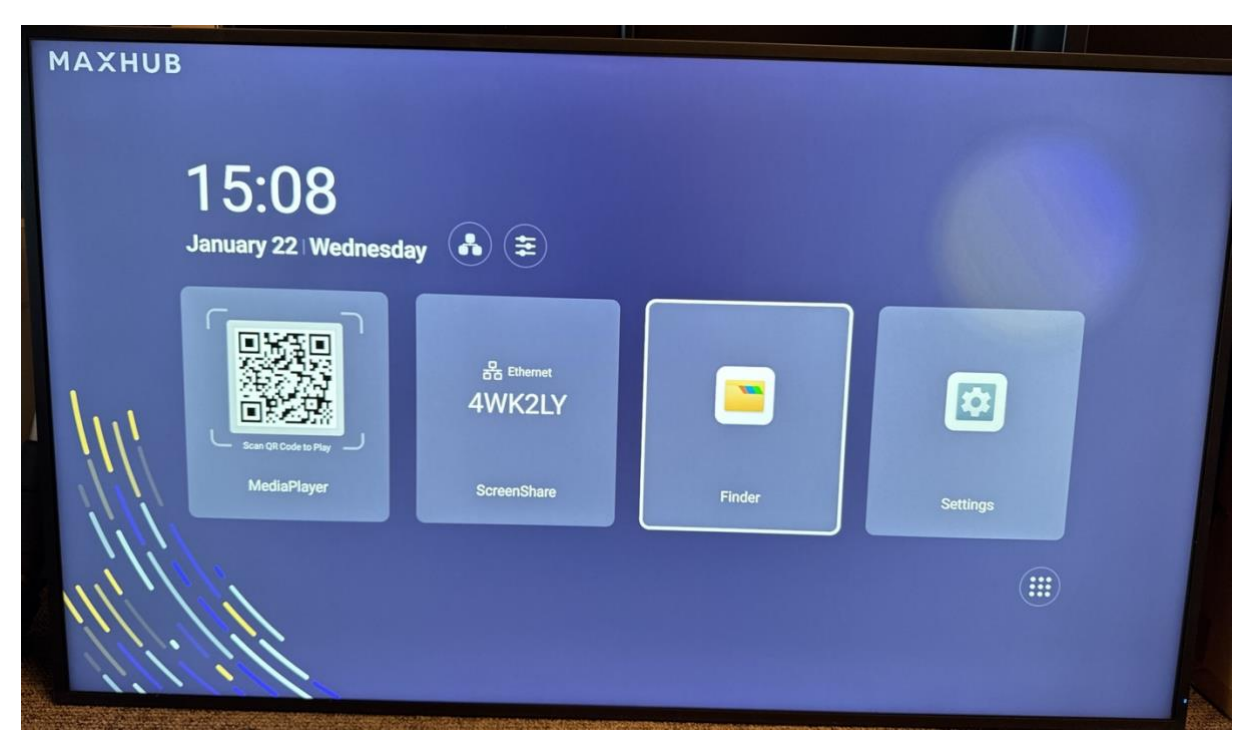

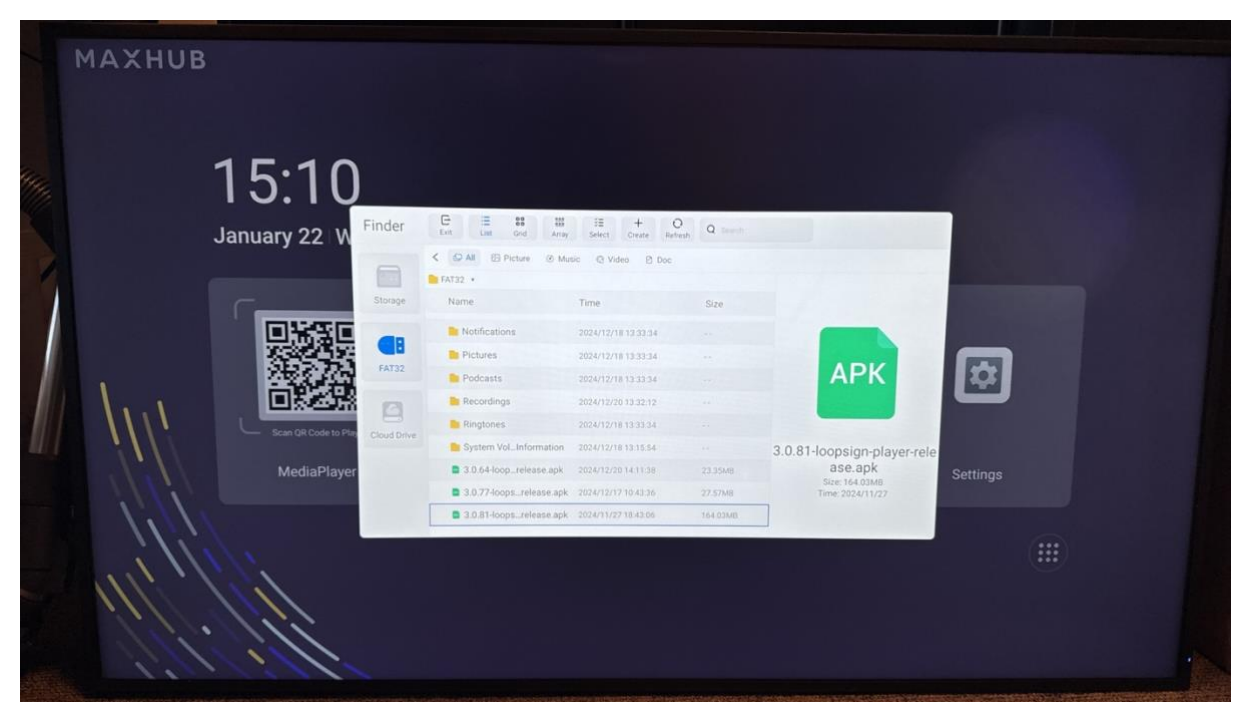

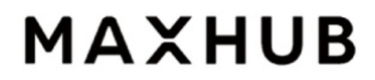

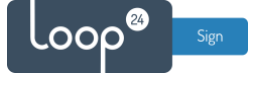

| Car  Car  Car  Car  Car  Car  Car  Car | NCEL INSTALL |  |
|----------------------------------------|--------------|--|
| LoopSign Player App installed.         | DNE OPEN     |  |

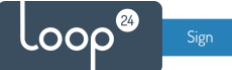

### 3. Set date/time, startup and schedule settings

#### 3.1 Set date/time settings

Make sure that the date/time settings of the screen are correct. Open the Settings app from the main menu. Then go to *System*, *Date & Time* and then enable *Automatic Date & Time* and set the correct time zone. Back in the *System* settings menu, it is also recommended to set the *Region* correctly.

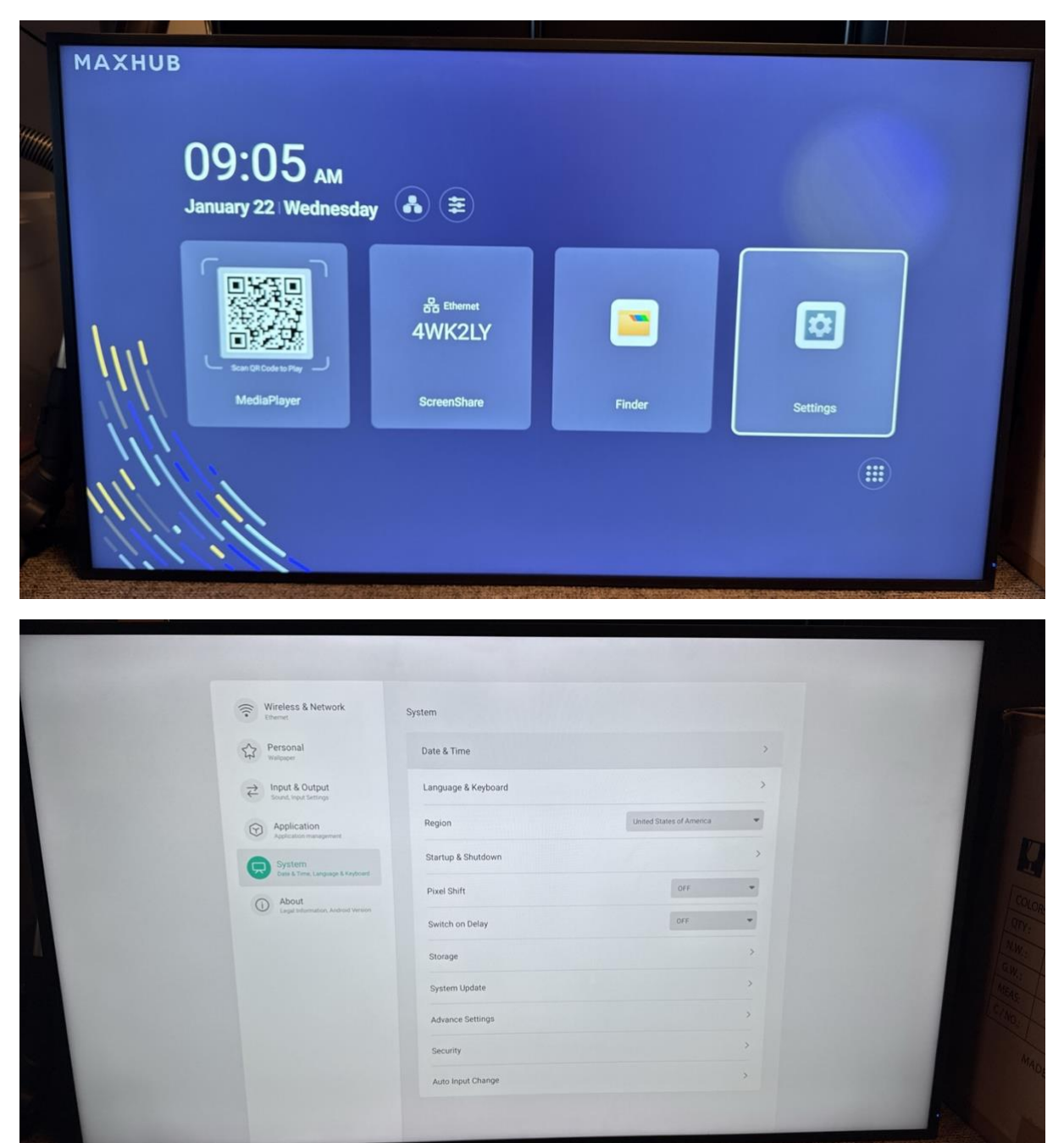

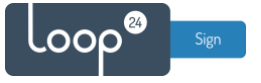

| Wireless & Network                           | Date & Time           |                     |   |  |
|----------------------------------------------|-----------------------|---------------------|---|--|
| Personal<br>Walksoper                        | Use 24-Hour Format    |                     |   |  |
| ↔ Input & Output<br>Sound, Input Settings    | Automatic Date & Time |                     |   |  |
| Application<br>Application management        | Date Format           | Jan/22/2025         | • |  |
| System<br>Date & Time, Language & Keytoard   | Time Zone             | GMT+01:00 Amsterdam | • |  |
| About     Legal internation, Android Version |                       |                     |   |  |
|                                              |                       |                     |   |  |
|                                              |                       |                     |   |  |
|                                              |                       |                     |   |  |

#### 3.2 Set automatic startup of the LoopSign Player app, and disable auto-off

Still in the Settings app, go to *System*, then *Advance Settings* and then *Startup & Shutdown*. Here, set *Startup Channel* to *Android*, and then set *Default Startup Item* to the newly installed *LoopSign Player* app. Under *Energy Saving*, make sure to set *Auto Power off* to *Disable*.

| Wireless & Network                           | System              |        |   |      |  |
|----------------------------------------------|---------------------|--------|---|------|--|
| Personal<br>Walpaper                         | Date & Time         |        | > |      |  |
| Reput & Output                               | Language & Keyboard |        | 2 |      |  |
| Application<br>Application management        | Region              | Norway |   |      |  |
| System<br>Detr & Time, Language & Keybourd   | Startup & Shutdown  |        | > |      |  |
| About     Legal Information, Android Version | Pixel Shift         | OFF    | - |      |  |
|                                              | Switch on Delay     | OFF    | - |      |  |
|                                              | Storage             |        | > |      |  |
|                                              | System Update       |        | > |      |  |
|                                              | Advance Settings    |        | 3 |      |  |
|                                              | Security            |        | > | 1000 |  |

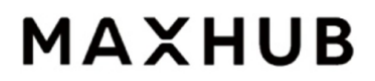

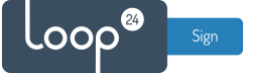

| Wireless & Network                                                                            | Startup & Shutdown                                                                                                    |         |                      |  |
|-----------------------------------------------------------------------------------------------|----------------------------------------------------------------------------------------------------|---------|----------------------|--|
| A Demonal                                                                                     | Startup Channel                                                                                                    |         |                      |  |
| Kalpaper                                                                                      | Startup Channel                                                                                                    | Android | *                    |  |
| tound, input & Output                                                                         | Standby After Startup(Black<br>Screen)                                                                                                    |         |                      |  |
| Application     Application management                                                        | Boot Logo and Video<br>Custom foot logs and video                                                                                                  |         | >                    |  |
| SyStem     Date Street Language & Kaphown     O     About     Lega information, Andred Wensen | Default Startup Item<br>Is will auto ton the sco after the device Manual<br>Supported startup channel. Andhold<br>Current startup channel. Andhold |         | LoopSign ><br>Player |  |
|                                                                                               | Klosk Mode:<br>If upper taken mailed, the klantag dame system the cannot                                                                           |         |                      |  |
|                                                                                               | Energy Saving                                                                                                    |         |                      |  |
|                                                                                               | Auto Power off<br>If there is no operation within the specified time, the device will aut                                                          | Never   |                      |  |
|                                                                                               | Timer Switch                                                                                                    |         | -                    |  |
|                                                                                               | Power Off Reminder                                                                                                    |         |                      |  |
|                                                                                               | Add Boot Task                                                                                                    |         |                      |  |
|                                                                                               |                                                                                                    |         |                      |  |

#### 3.3 Set automatic on and off for the screen

The last step of the setup is to add your preferred times for when the screen should automatically turn on and off. In the *Startup & Shutdown* menu, choose *Add Boot Task* to define time(s) for when the screen should automatically turn on. Then choose *Add Off Task* to define time(s) for when the screen should automatically turn off.

|   | Wireless & Network                              | Startup & Shutdown                                                                                                    |  |
|---|-------------------------------------------------|----------------------------------------------------------------------------------------------------|--|
|   | Personal<br>Waterpart                           | Boot Logo and Video > Castern foor logo and video                                                                                                    |  |
|   | Found, Input & Output<br>Securd, Input Settings | Default Startup Item In all adv on the apputer the device strategy. Report effect observer. Advance Report effect observer. Advance Report effect observer. Ad |  |
| 1 | Application<br>Application management           | Kosk Mode                                                                                                    |  |
|   | System<br>Date & Time, Language & Keyboard      | ether state                                                                                                    |  |
|   | About     Legal Information, Andred Version     | Energy Swing Auto Power off If there is no spectrom within the specifiest time, the denore will automatically shuddown. Never                                                                                                    |  |
|   |                                                 | Timer Switch                                                                                                    |  |
|   |                                                 | Power Off Reminder                                                                                                    |  |
|   |                                                 | Add Boot Task >                                                                                                    |  |
|   |                                                 | Add Off Task >                                                                                                    |  |
|   |                                                 | 07:00 Boot Time Mon Tue Wed Thu Fri                                                                                                    |  |
|   |                                                 | 22-00 Off Time                                                                                                    |  |

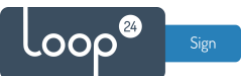

### 4. Restart the screen

Turn off the display completely by holding the remote's on/off button for about 5 seconds, and then turn it back on once it has shut down by giving the same on/off button a short press. Once the display has booted back on, the LoopSign Player app should automatically launch, and after a couple of seconds you will see the hash code that you can use to enroll your Maxhub display on your LoopSign account.

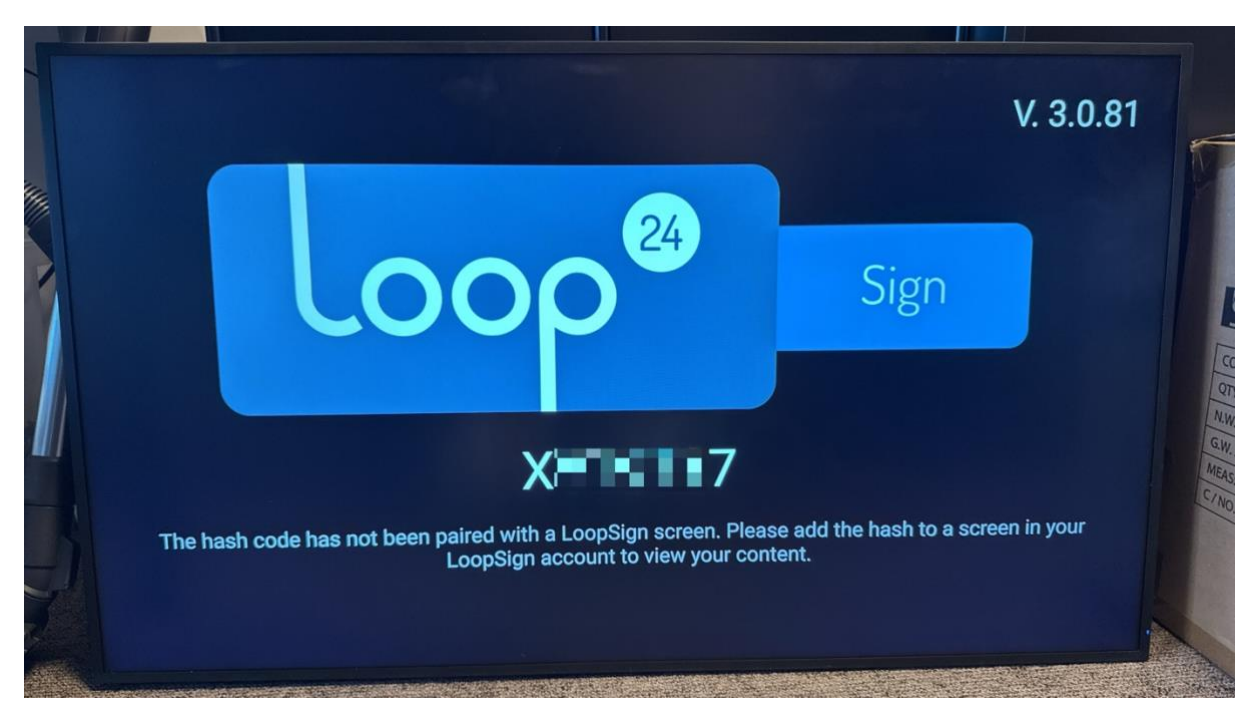

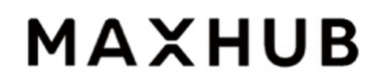

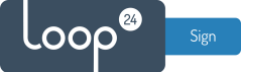

#### 5. Enroll the display on your LoopSign account

Log in to LoopSign, and then click *Manage Screens*. After that, click *Devices* in the top menu. In the Devices overview, click *+Enroll* to add the display to your LoopSign account, using the hash code showing on the display. After that you can assign the display to a LoopSign screen to immediately have your display start playing your LoopSign content.

| 0               |                         |                         |                 |                            |                   |          |      | - |
|-----------------|-------------------------|-------------------------|-----------------|----------------------------|-------------------|----------|------|---|
| ADMIN PANEL     |                         |                         | Search          | ۵                          | UN U              | ser Nan  | ne   | • |
| dmin panel      |                         |                         |                 |                            |                   |          |      |   |
| Example account | Example account (       | (Company)               |                 |                            | 🖌 Edit C          | Compan   | y    |   |
|                 | Name                    | Connects to             |                 | Subscription Status        | Subscription Type | 9        |      |   |
|                 | Example account         | Loop24 - De<br>RESELLER | mo Reseller     | Active<br>3 SUBSCRIPTIONS  | Professional      |          |      |   |
|                 | Users (Example account) |                         |                 |                            |                   | Invite ( | Jser |   |
|                 | Screens                 |                         |                 |                            | Mana              | ge Scre  | ens  |   |
|                 | Name                    | Screen Group            | Link            |                            |                   |          | -    |   |
|                 | Example Screen 1        | (Default)               | https://play.le | oopsign.eu/app/3360/775590 |                   | •        | 1    | ŵ |
|                 | Example Screen 2        | (Default)               | https://play.le | oopsign.eu/app/3360/852974 |                   | \$       | 1    | ŵ |
|                 | Example Screen 3        | (Default)               | https://play.le | oopsign.eu/app/3360/219930 |                   | \$       | 1    | ŵ |
|                 |                         |                         |                 |                            |                   |          |      |   |
|                 |                         |                         |                 |                            |                   |          |      |   |
|                 |                         |                         |                 |                            |                   |          |      |   |

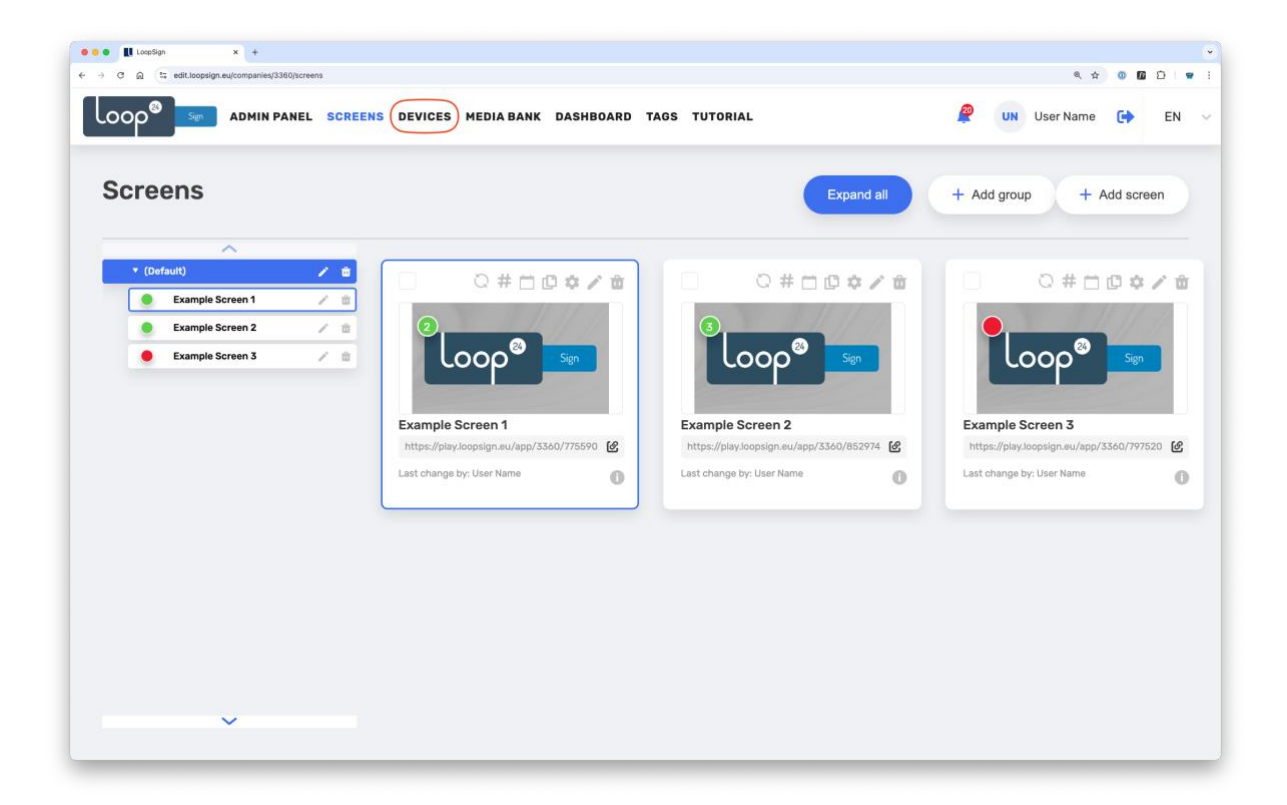

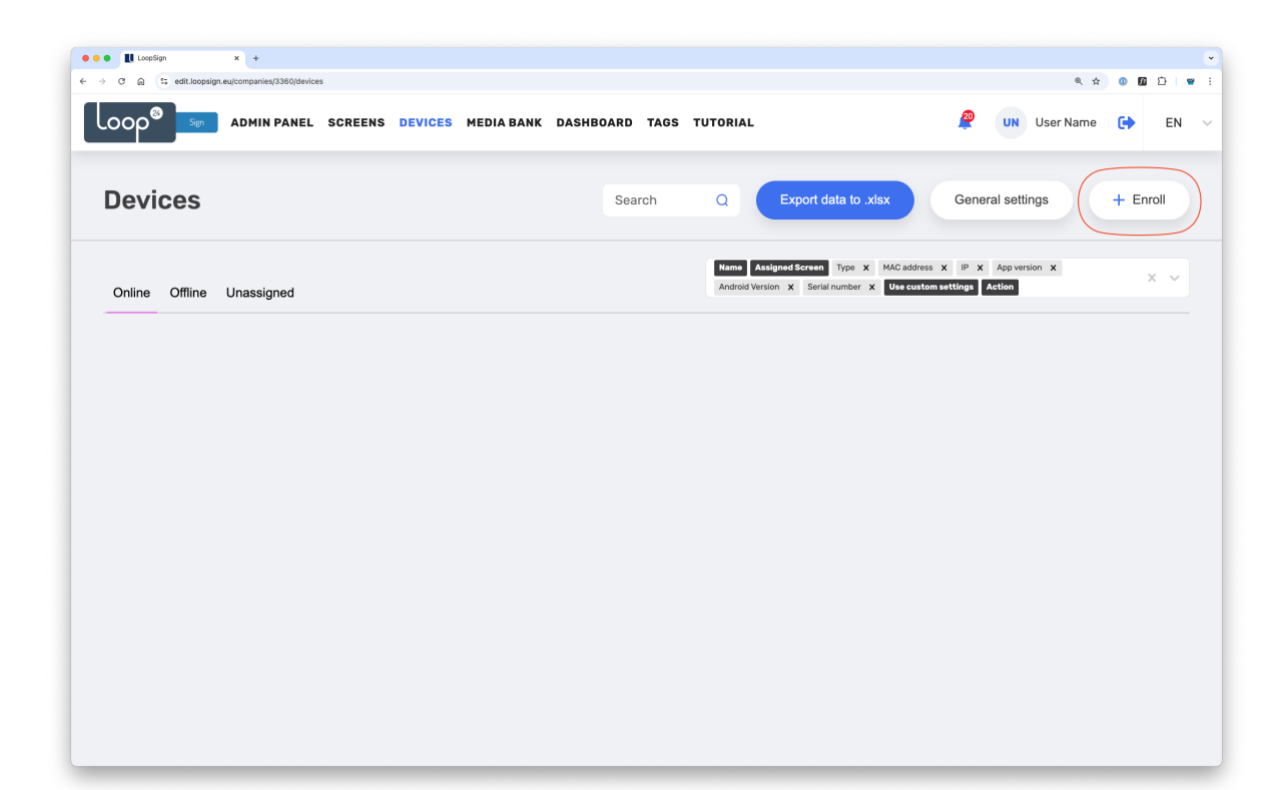

.00p<sup>&</sup>

| ● ● ● ● ■ ■ LoopSign × +<br>← → ♂ ⋒ ≒ edit.loopsign.eu/companies/3360/devices |                                    | د<br>غ ۵ ۵ ۵ ۲ ۲                                                   |
|-------------------------------------------------------------------------------|------------------------------------|--------------------------------------------------------------------|
| ADMIN PANEL SCREENS DEVICES                                                   | MEDIA BANK DASHBOARD TAGS TUTORIAL | 🦉 UN User Name 🕞 EN 🗸                                              |
| Devices                                                                       |                                    | to xisx General settings + Enroll                                  |
| Online Offline Unassigned                                                     | Add Device                         | er X McCadres X P X Appendix X X X X X X X X X X X X X X X X X X X |

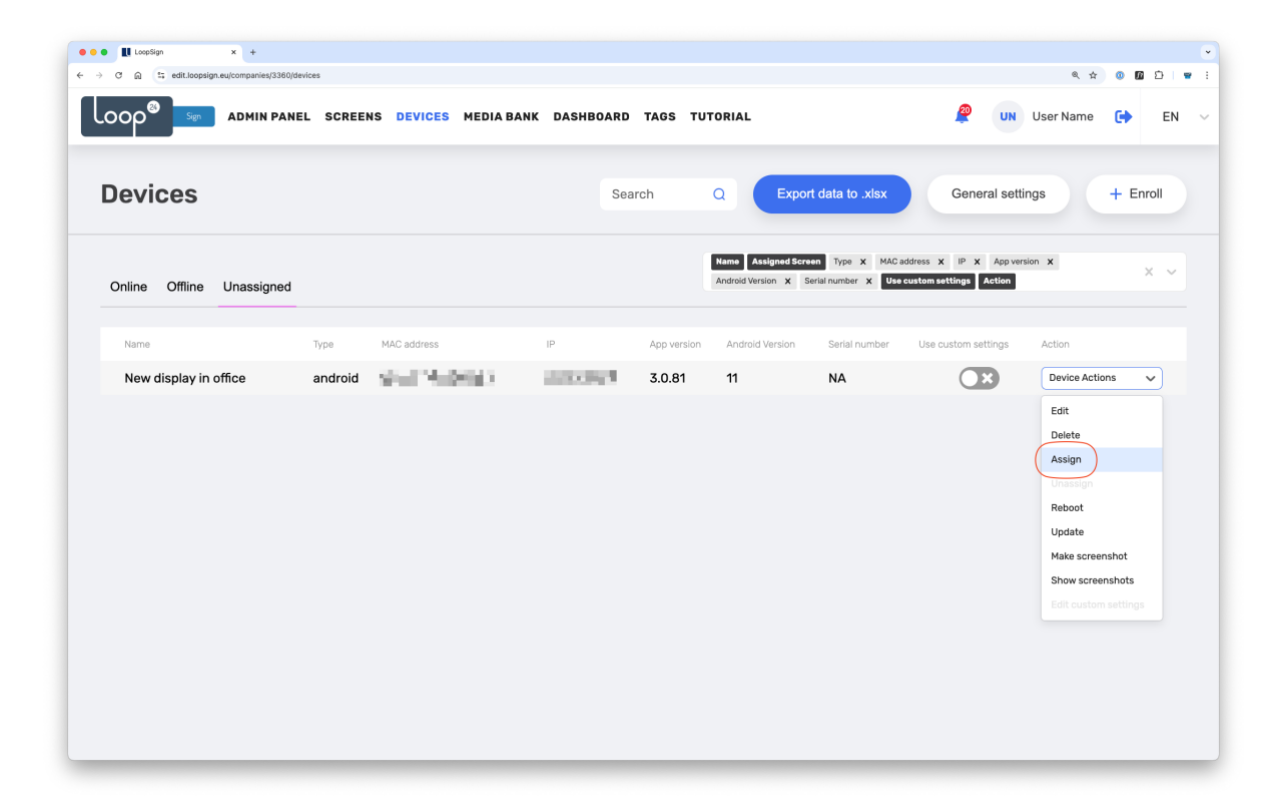

000

| 🔴 🖲 🌒 🔣 LoopSign 🛛 🗙 🕂               |                               |                           |                                                                                |                                           | ۳        |
|--------------------------------------|-------------------------------|---------------------------|--------------------------------------------------------------------------------|-------------------------------------------|----------|
| ← → ♂ ⋒ (≒ edit.loopsign.eu/companie | es/3360/devices               |                           |                                                                                | @, <u>1</u>                               | 000      |
|                                      | N PANEL SCREENS DEVICES MEDIA | BANK DASHBOARD TAGS TUTOR | IAL                                                                            | 🦉 UN User Name                            | C) EN V  |
| Devices                              |                               |                           |                                                                                | General settings                          | + Enroll |
| Online Offline Unassi                | gned                          | Han<br>(And               | Assigned Screen Type X MAC address<br>rold Version X Serial number X Use costo | x IP X Appiversion X<br>misettings Action | Xiv      |
| Name                                 |                               | Assign Device             | nion Senal number . Us                                                         |                                           |          |
| New display in office                | android DC:62:94:2D:1D:A6     | CCREENS                   | NA                                                                             | Device Ac                                 | sons V   |

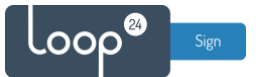

Congratulations! You've now successfully configured your display, enrolled it to your LoopSign account and assigned it to play content from a LoopSign screen.

| Name         Assigned Screen         Type         X         MAC         Address         X         IP         X         App version         X           Name         Assigned Screen         Type         MAC         address         X         IP         X         App version         X         X         X         App version         X         X         < | )evices               |                  |                  | Search        | Q Expo                                 | ort data to .xlsx                                    | General setting    | gs +           | Enroll |
|----------------------------------------------------------------------------------------------------|-----------------------|------------------|------------------|---------------|----------------------------------------|------------------------------------------------------|--------------------|----------------|--------|
| Name Assigned Screen Type MAC address IP App version Android Version Serial number Use custom settings Action                                                                                                    | Online Offline Unas   | signed           |                  |               | Name Assigned Scr<br>Android Version X | een Type X MAC address<br>Serial number X Use custom | X IP X App version | n X            | ×      |
|                                                                                                    | Name                  | Assigned Screen  | Type MAC address | IP            | App version Android Ve                 | rsion Serial number Use                              | e custom settings  | Action         |        |
| New display in office Example Screen 3 android 2 3 3 3 3 3 3 1 NA Device Actions                                                                                                    | New display in office | Example Screen 3 | android          | CONTRACTOR OF | 3.0.81 11                              | NA                                                   | ×                  | Device Actions | ~      |
|                                                                                                    |                       |                  |                  |               |                                        |                                                      |                    |                |        |
|                                                                                                    |                       |                  |                  |               |                                        |                                                      |                    |                |        |
|                                                                                                    |                       |                  |                  |               |                                        |                                                      |                    |                |        |
|                                                                                                    |                       |                  |                  |               |                                        |                                                      |                    |                |        |
|                                                                                                    |                       |                  |                  |               |                                        |                                                      |                    |                |        |
|                                                                                                    |                       |                  |                  |               |                                        |                                                      |                    |                |        |
|                                                                                                    |                       |                  |                  |               |                                        |                                                      |                    |                |        |
|                                                                                                    |                       |                  |                  |               |                                        |                                                      |                    |                |        |

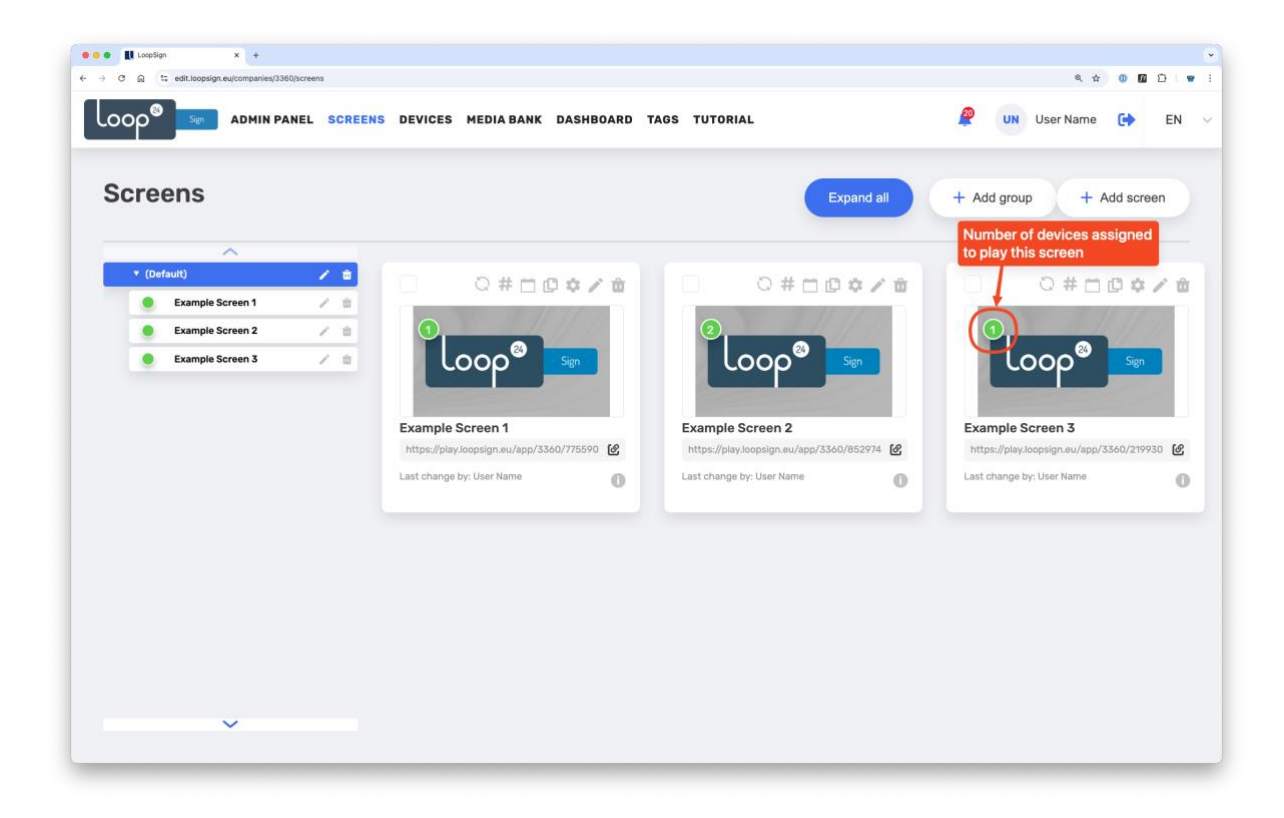